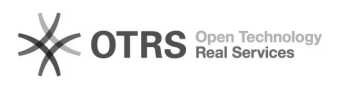

## [PJeOffice Pro] Assinar e salvar na mesma pasta

## 28/09/2024 10:30:14

## Imprimir artigo da FAQ

|                                                                                                    |                          |                     |                     | -    |  |
|----------------------------------------------------------------------------------------------------|--------------------------|---------------------|---------------------|------|--|
| Categoria:                                                                                                    | SISTEMAS::PJE OFFICE PRO | Votos:              | 0                   |      |  |
| Estado:                                                                                                    | public (all)             | Resultado:          | 0.00 %              |      |  |
|                                                                                                    |                          | Última atualização: | Ter 19 Mar 10:28:38 | 2024 |  |
|                                                                                                    |                          |                     |                     |      |  |
| Palavras-chave                                                                                                    |                          |                     |                     |      |  |
| assinar salvar                                                                                                    |                          |                     |                     |      |  |
|                                                                                                    |                          |                     |                     |      |  |
| Sintoma (público)                                                                                                    |                          |                     |                     |      |  |
| O documento visa instruir como assinar um documento, assinar e salvar na mesma<br>pasta e minimizar a quantidade de cliques para acesso ao documento assinado. |                          |                     |                     |      |  |
| Problema (público)                                                                                                    |                          |                     |                     |      |  |
| Solução (público)                                                                                                    |                          |                     |                     |      |  |
| PROCEDIMENTO PARA EXECUÇÃO                                                                                                    |                          |                     |                     |      |  |
| 1. Selecione o documento que será assinado                                                                                                    |                          |                     |                     |      |  |
| 2. Clique com o botão direito do mouse e selecione a opção PjeOffice PDF e<br>Assinar e salvar na mesma pasta                                                  |                          |                     |                     |      |  |
| 3. Será exibida a tela com os dados do Token                                                                                                    |                          |                     |                     |      |  |
| 4. Digite sua senha                                                                                                    |                          |                     |                     |      |  |
| 5. A tela de progresso de conversão será exibida                                                                                                    |                          |                     |                     |      |  |
| 6. Após clique em Ótimo                                                                                                    |                          |                     |                     |      |  |
| 7. Arquivo assinado                                                                                                    |                          |                     |                     |      |  |
|                                                                                                    |                          |                     |                     |      |  |